- 1. During disaster or emergency event and when your agency/facility or hospital system has unmet needs and has exhausted all internal and system resources (plan A and Plan B, back-up vendors etc.) YOU MUST contact the Coastal Bend Regional Advisory Council (CBRAC). CBRAC will attempt to fill the unmet need at the local/regional level. If CBRAC cannot meet the need, please follow the steps below to submit a STAR request.
- 2. Logon to WebEOC at: www.ccwebeoc.cctexas.com/eoc7/
  - User Name is LastNameFirstNameEmployeeID example: doejohn1234 (not case sensitive)
  - **Password** (if you forget your password click the "Forgot Username/Password" link and a temporary password will be emailed to you.

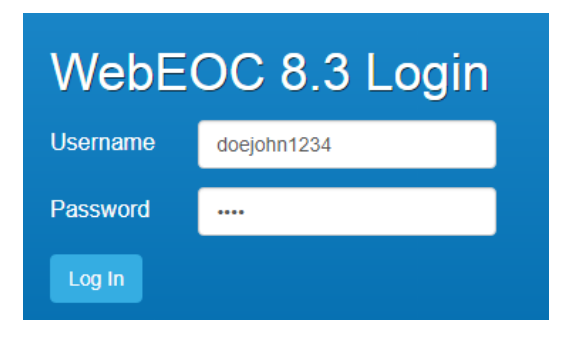

3. Position and Incident: Choose your Position and Incident the request is for and click Continue.

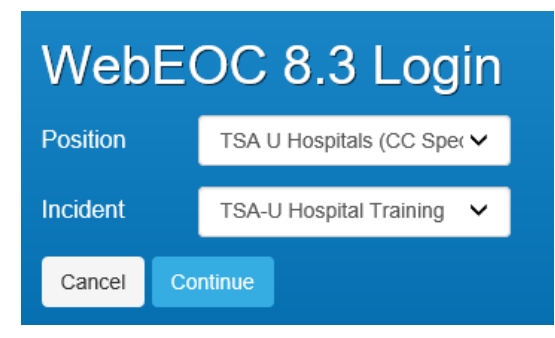

4. TDEM (F) - STAR: On the left side drop down, choose TDEM (F) - STAR

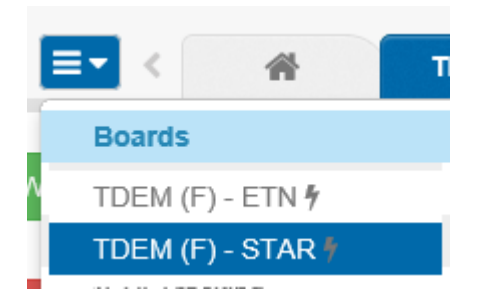

5. New Request: Click on the Red Button for "New Request"

| What's New? |         |           |      | TS. | A U Hos  | pitals ( | (CC S  | pecia | lty) Live I    | R٩ |
|-------------|---------|-----------|------|-----|----------|----------|--------|-------|----------------|----|
| New Request | Actions | Locations | Live | ~   | All DDCs | ~        | Nueces | ~     | ▼ More Filters |    |

6. Live or Training: Click on LIVE REQUEST to change it to TRAINING REQUEST if this is a training exercise.

### 7. Tab 1: Requestor and Delivery Info

The form auto populates with your information.

• Select "Nueces" in the drop down under "Submit Request to (County):

| Requestor and Delivery Info    | Request Description | R        | eview, Route and § | Submit      |  |
|--------------------------------|---------------------|----------|--------------------|-------------|--|
| Requested by Position and Nam  | ie:                 |          |                    |             |  |
| TSA U Hospitals (CC Specialty) |                     | - Do     | eJohn1234          |             |  |
| Requestor Phone Number:        |                     |          |                    |             |  |
| 361-888-8888                   |                     | <u>ا</u> | Requesting E       | Entity (*): |  |
| Requestor Email:               |                     |          | Nueces             | ~           |  |
| johnd@cctexas.com              |                     | L        |                    |             |  |

 Choose the Delivery Information location. (If this is your first entry for this location then choose "New Location".

Delivery Information:
 Saved Location
 New Location
 No Location Needed

- When you choose New Location, a box will pop up to allow you to enter the delivery information.
  - Enter a name for the location and the address.
  - Click on "Map It" and it will populate the Longitude and Latitude.
  - Additional Information is the specifics where the item(s) need to be delivered.
  - If you need to upload an attachment you have this option.
  - Enter the Point of Contact info for who will receive the item(s).

| Name:                       |          |               |               |        |        |     |
|-----------------------------|----------|---------------|---------------|--------|--------|-----|
| City Hall                   |          |               |               |        |        |     |
| Address:                    |          |               |               |        |        |     |
| 1201 Leopard Street         |          |               |               |        |        |     |
| City:                       |          | State:        | Zip:          |        |        |     |
| Corpus Christi              |          | ТХ •          | 78410         |        | Map It |     |
| Longitude:                  | Latit    | ude:          |               |        |        |     |
| 27.795906                   | -97      | 404142        |               |        |        |     |
| Additional Information:     |          |               |               |        |        |     |
| Delivery to the loading doc | k behind | d the buildin | ng.           |        |        |     |
| Provide Map, Diagram, etc,  | if avail | able          |               |        |        | _12 |
| Choose File No file chos    | en       |               |               |        |        |     |
| Point of Contact Name:      |          | Poi           | nt of Contact | Phone: |        |     |
| John Doe                    |          | 30            | 61-888-8888   |        |        |     |
| Point of Contact Email:     |          | Poir          | nt of Contact | Fax:   |        |     |
| johnd@cctexas.com           |          |               |               |        |        |     |
| Save Address                |          |               |               |        |        | Rea |

### 8. Tab 2:

#### Description

- Request: what is the item being requested.
- Quantity: amount
- Unit: Select the drop down menu -each, case, pallet, gallons, pounds, ton, other
- When Needed?: realistic time of when you need request.
- For How Long:
  - Select Consumables Resources if its an item that cannot be returned such as food or water. For these items, you will not enter the Number or Unit

| •    | E      | xai   | mpi   | e:     |      |    |             |          |    |           |                             |                     |
|------|--------|-------|-------|--------|------|----|-------------|----------|----|-----------|-----------------------------|---------------------|
| Rec  | uest   | or an | d De  | livery | Info | o  | Request Des | cription | R  | eview, Ro | ute and Subm                | it                  |
| Requ | Jest:  | i     |       |        |      |    |             |          |    |           |                             |                     |
| Wa   | ater   |       |       |        |      |    |             |          |    |           |                             |                     |
| Quai | ntity: | ١     |       |        |      |    |             |          |    |           |                             |                     |
| 20   |        |       |       | Cas    | e    | •  |             |          |    |           |                             |                     |
| Date | Need   | ded:  | i     |        |      |    |             |          |    |           | For How Lo                  | ng: 🚺               |
| 09   | /13/20 | )18 2 | :00 P | М      |      |    |             |          |    |           | <ul> <li>Consuma</li> </ul> | ble Resource        |
| <    | s      | epte  | mber  | 2018   | 3    | >  |             |          |    |           | O Demob /                   | Returnable Resource |
| Su   | Мо     | Tu    | We    | Th     | Fr   | Sa | ^           |          | ^  |           | Number:                     | Unit:               |
| 26   | 27     | 28    | 29    | 30     | 31   | 1  |             |          |    |           |                             | ~                   |
| 2    | 3      | 4     | 5     | 6      | 7    | 8  | 02          | :        | 00 | PM        |                             |                     |
|      |        |       |       |        |      |    |             |          |    |           |                             |                     |

- o Select Demob/Returnable if its an item(s) that would be returned. (Barricades, Cones, Vehicles etc..)
  - How long is the item being requested going to be used for?
    - Number: #

• Units: Select- Hours, days, weeks, months?

| Number: | / Unit:                          |
|---------|----------------------------------|
|         | Hours<br>Days<br>Weeks<br>Months |

• Example:

| Req       | uest   | or an | d Del | livery | / Info | <b>b</b> | Request De | scription | R  | eview, Roi | ute and Sub | mit                 |
|-----------|--------|-------|-------|--------|--------|----------|------------|-----------|----|------------|-------------|---------------------|
| Requ      | iest:  | i     |       |        |        |          |            |           |    |            |             |                     |
| Arr       | bular  | nce   |       |        |        |          |            |           |    |            |             |                     |
| Quar<br>1 | ntity: | 1     |       | Ead    | :h 🔪   | /        |            |           |    |            |             |                     |
| Date      | Need   | ded:  | i     |        |        |          |            |           |    |            | For How L   | ong: 📋              |
| 09/       | 13/20  | )18 2 | :00 P | М      |        |          |            |           |    |            | ⊖ Consum    | able Resource       |
| <         | s      | epte  | mber  | 2018   | 3      | >        |            |           |    |            | Oemob       | Returnable Resource |
| Su        | Мо     | Ти    | We    | Th     | Fr     | Sa       | ^          |           | ^  |            | Number:     | Unit:               |
| 26        | 27     | 28    | 29    | 30     | 31     | 1        |            |           |    |            | 1           | Weeks 🗸             |
| 2         | 3      | 4     | 5     | 6      | 7      | 8        | 02         |           | 00 | PM         |             |                     |
| 9         | 10     | 11    | 12    | 13     | 14     | 15       |            |           |    |            |             |                     |

- Request Description: Be as detailed as possible. Include item model, type, will you need fuel, drivers, ect.
- Justification/ Purpose of Request: Explain why the request is being made.
- Once you are done click on the solution.

| Choose File No file chose     | onal Forms, | etc, if availab | le |  |
|-------------------------------|-------------|-----------------|----|--|
| ustification / Purpose of R   | equest:     |                 |    |  |
| Evacuation of City for Hurrie | ane Harry   |                 |    |  |

## 9. Tab 3: Review, Route and Submit

- Requestor Information will auto populate along with all the items that you have entered.
- Requestor Signature is your First and Last Name, the Date/Time will automatically populate.

| Request Signature                                    |                         |  |  |
|------------------------------------------------------|-------------------------|--|--|
| Request Number:                                      | Incident Name:          |  |  |
| 20-50861                                             | TSA-U Hospital Training |  |  |
| Signature Required Before Displaying Routing Options | Date/Time:              |  |  |
| Requestor Signature:                                 | 9/13/2018 14:00:32      |  |  |
| John Doe                                             |                         |  |  |
| Requestor Signature Tag:                             |                         |  |  |
| Submitted by DoeJohn1234 as TSA U Hos                | pitals (CC Specialty)   |  |  |

### 8. Routing

• STAR Status will need to have **Routing** chosen in the drop down.

| STAR Status: |   |
|--------------|---|
| Routing      | ٣ |

• Responsible Party

must click the >> to move it over from **Select** to **Send**.

| Responsible Party: |     |                       |       |
|--------------------|-----|-----------------------|-------|
| Select:            | « » |                       | Send: |
| ~                  |     | NU-Corpus Christi EMC | ~     |
|                    |     |                       |       |

• Following will be: NU-Corpus Christi EM Specialist, you must click the >> to move it over from Select to Send.

| Following:                        |     |                                 |       |
|-----------------------------------|-----|---------------------------------|-------|
| Select:                           | « » |                                 | Send: |
| *NU-Corpus Christi FIN/ADMIN SC 🗸 |     | NU-Corpus Christi EM Specialist | ~     |

**10.Editing:** If you notice that you need to edit the form click on the **a** to unlock the page.

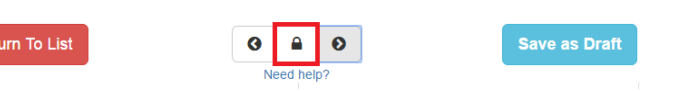

will be: NU-Corpus Christi EMC, you

This opens the "edit" feature so that you can edit the section you need to.

| Request Description Edi | ו |  |  |
|-------------------------|---|--|--|
| Request:                |   |  |  |
| Ambulance               |   |  |  |

**11. Submit**: Once the form is ready to submit click on Submit.

**12. Request Dashboard:** Once submitted, you will come back to the first screen in the STAR III – City menu. You can check to be sure your request was submitted or check on the status of your request from this menu.

| What's New? TSA U Hospitals (CC Specialty) Training Requests |                                                                                                    |                                                |                                                                                 |                                          |                     |
|--------------------------------------------------------------|----------------------------------------------------------------------------------------------------|------------------------------------------------|---------------------------------------------------------------------------------|------------------------------------------|---------------------|
| New Request Actions Locations                                | Training                                                                                               | All DDCs N                                     | lueces  V More Filters                                                          | Search                                   | Search Clear Search |
| Request Number                                               | Requestor<br>Information                                                                               | Request<br>Description                         | Incident Name /<br>Request Status                                               | Submitted /<br>Last Updated <del>~</del> | Options             |
| 20-50870                                                     | TSA U Hospitals (CC Specialty)<br>(DoeJohn1234)<br>361-888-8888<br>johnd@cctexas.com<br>County: Nueces | Request: Water<br>Qty: 20<br>20 Cases of Water | Incident: TSA-U Hospital Training                                               | Submitted:<br>9/13/2018 14:30:39         | Edit<br>Actions 101 |
| 👍 Follow                                                     |                                                                                                    |                                                | STAR Level:<br>STAR Status: Routing<br>Responsible Party: NU-Corpus Christi EMC | Last Update:<br>09/13/2018 14:30:39      | Details             |
|                                                              | DDC: 20                                                                                                |                                                |                                                                                 |                                          |                     |